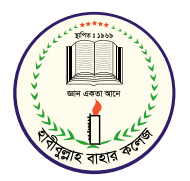

## HBUC Portal অ্যাপটি Google Play Store থেকে ডাউনলোড এবং লগইন প্রক্রিয়া ও বিকাশ পেমেন্ট পদ্ধতি

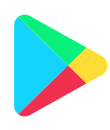

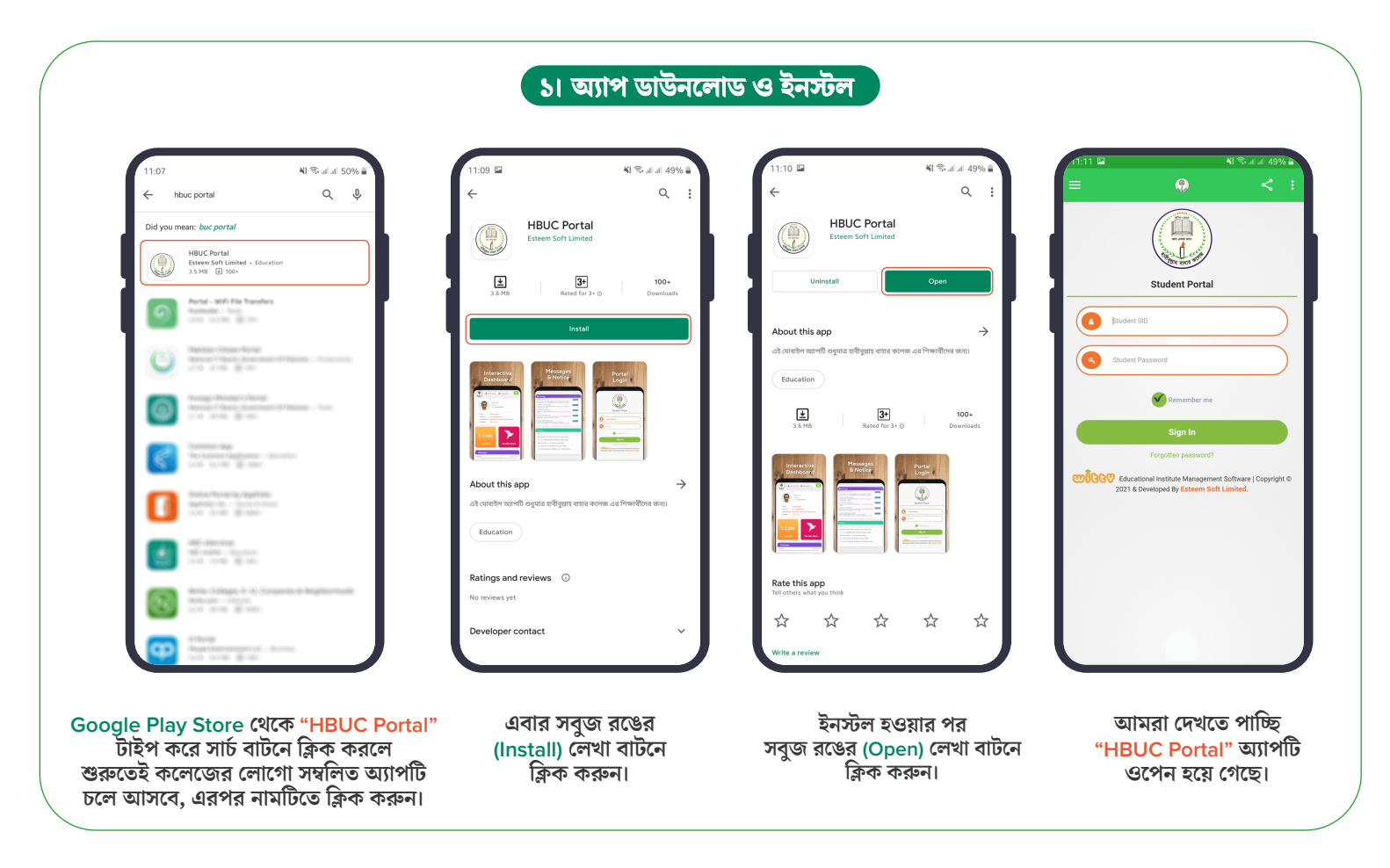

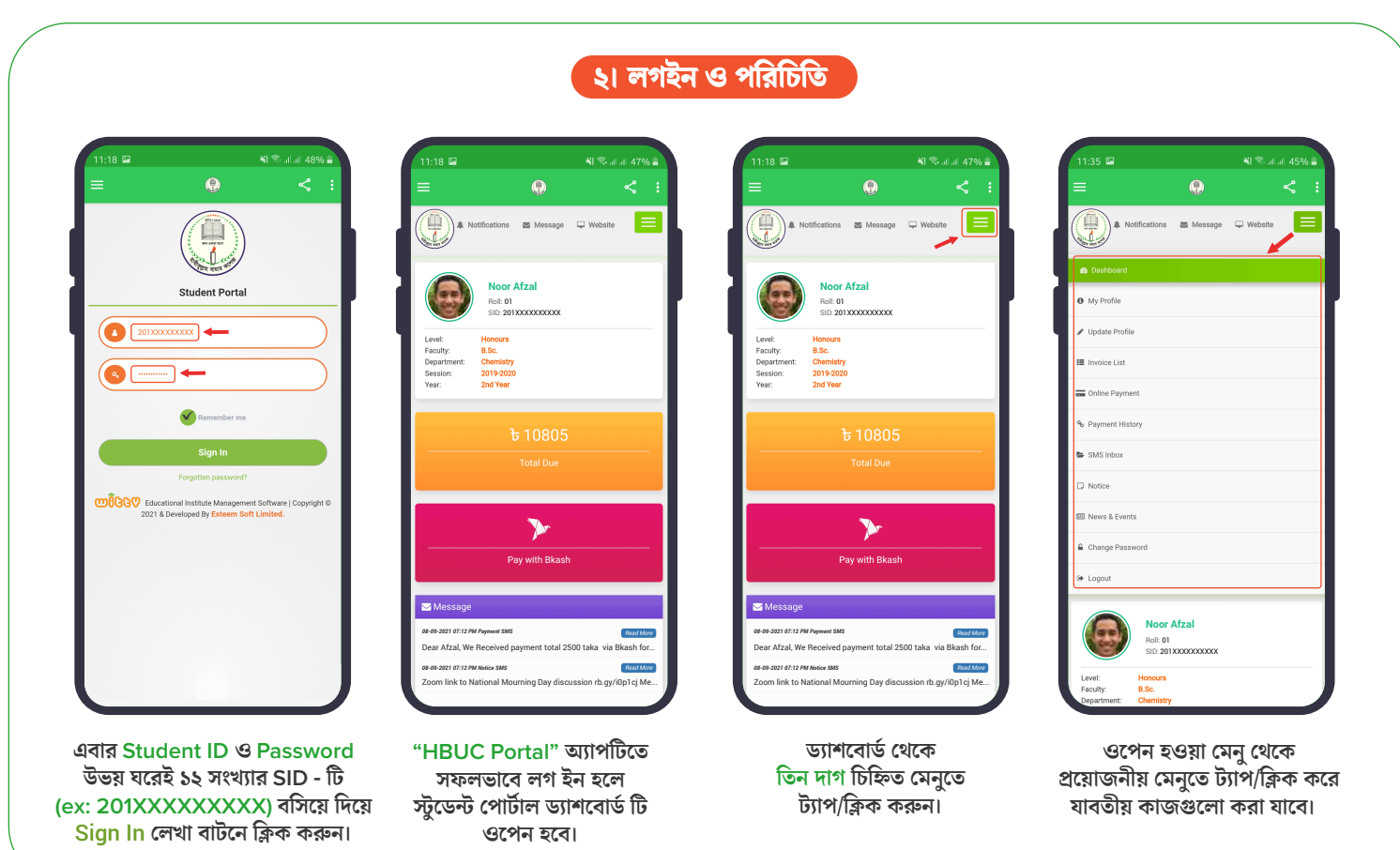

## িও। বিকাশ এর মাধ্যমে পেমেন্ট করার নিয়ম

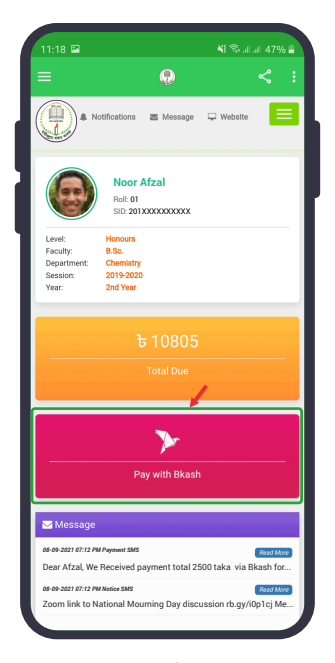

ড্যাশবোর্ড থেকে Pay with Bkash মেনুতে ট্যাপ/ক্লিক করুন।

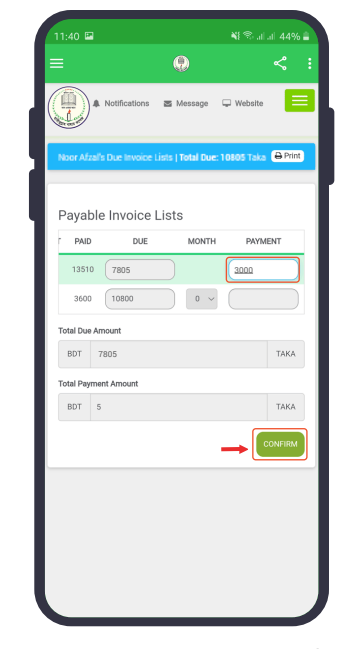

PAYMENT এর ঘরে Amount বসিয়ে নিচের দিকে CONFIRM লেখা বাটন টি ট্যাপ/ক্লিক করুন।

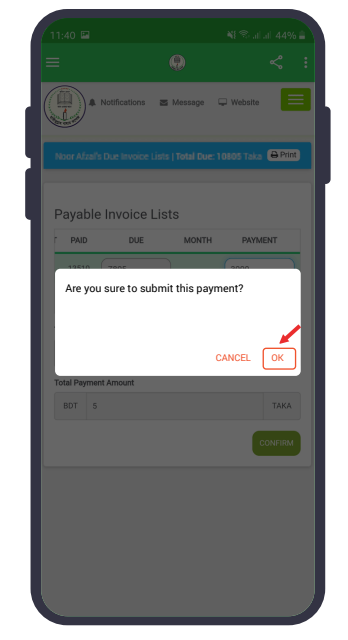

OK বাটনে ট্যাপ/ক্লিক করে পরবর্তী ধাপে যেতে হবে।

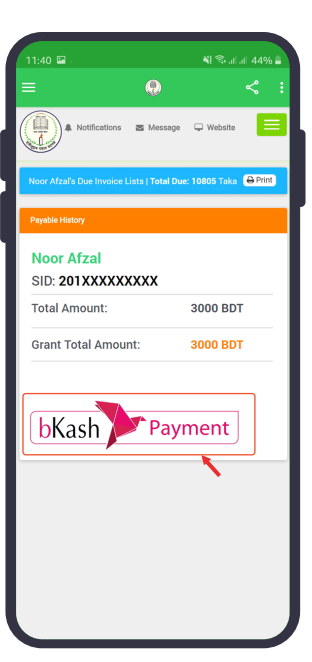

bKash Payment লেখা বাটন টি ট্যাপ/ক্লিক করলে বিকাশ পেমেন্ট অপশন টি শো করবে।

| 11:40 🖼 -                                                                                                    | 🍇 🛸 ail al 44% i                                                                       |
|----------------------------------------------------------------------------------------------------|----------------------------------------------------------------------------------------|
| =                                                                                                    | <                                                                                      |
| A Notifications 🛛 Messa                                                                                                    | ge 🖵 Website                                                                           |
| Noor Afzal's Online Payment                                                                                                    |                                                                                        |
| Payment submitted<br>successfully. Thank you<br>for your payment.                                                                                           |                                                                                        |
|                                                                                                    | -                                                                                      |
| PAYMENT ST                                                                                                    | ATUS                                                                                   |
| PAYMENT ST<br>Student Name                                                                                                    | ATUS<br>Noor Afzal                                                                     |
| PAYMENT ST<br>Student Name<br>Student SID                                                                                                    | ATUS<br>Noor Afzal<br>201XXXXXXXXX                                                     |
| PAYMENT ST<br>Student Name<br>Student SID<br>Receipt No                                                                                                    | ATUS<br>Noor Afzal<br>201XXXXXXXX<br>219652                                            |
| PAYMENT ST<br>Student Name<br>Student SID<br>Receipt No<br>Bank Gateway/ Card Type                                                                          | ATUS<br>Noor Afzal<br>201XXXXXXXX<br>219652<br>Bkash                                   |
| PAYMENT ST<br>Student Name<br>Student SID<br>Receipt No<br>Bank Gateway/ Card Type<br>Bkash Transaction ID                                                  | ATUS<br>Noor Afzal<br>201XXXXXXXXX<br>219652<br>Bkash<br>61388aa66e3b8                 |
| PAYMENT ST<br>Student Name<br>Student SID<br>Receipt No<br>Bank Gateway/ Card Type<br>Bkash Transaction ID<br>Total Paid Amount                             | ATUS Noor Afzal 201XXXXXXXXX 219652 Bkash 61388aa66e3b8 3000                           |
| PAYMENT ST<br>Student Name<br>Student SID<br>Receipt No<br>Bank Gateway/ Card Type<br>Bkash Transaction ID<br>Total Paid Amount<br>Total Current Due Amount | ATUS<br>Noor Afzal<br>201XXXXXXXXX<br>219652<br>Bkash<br>61388aa66e3b8<br>3000<br>7805 |

পেমেন্ট টি সম্পন্ন হয়ে গেলে একটি সাকসেসফুল মেসেজ শো করবে।

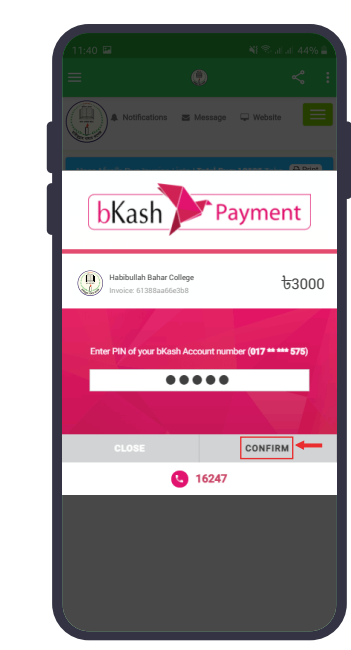

আপনার বিকাশ পিন নম্বরটি দিন এবং CONFIRM বাটনে ক্লিক করুন। পেমেন্টটি সফল হলে বিকাশ থেকে একটি কনফার্মেশন মেসেজ পাবেন।

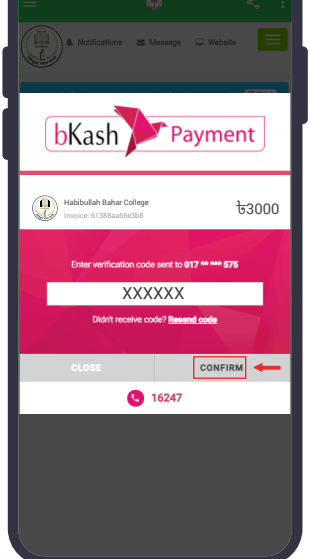

কিছু সময় পরেই আপনার মোবাইল ভেরিফিকেশন কোডটি নিদিষ্ট বক্সে টাইপ করুন এরপর CONFIRM বাটনে ট্যাপ/ক্লিক করুন।

Now

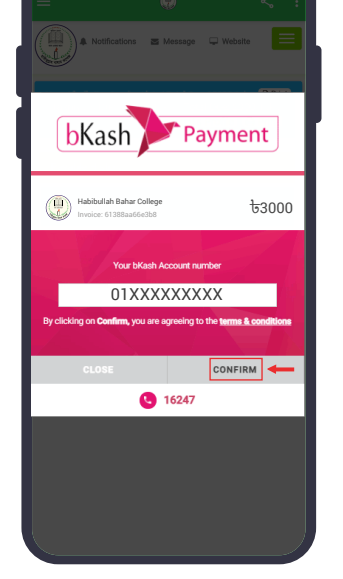

আপনার বিকাশ নম্বরটি নিদিষ্ট বক্সে টাইপ করুন এরপর CONFIRM বাটনে ভেরিফিকেশন কোডটির SMS পাবেন। ট্যাপ/ক্লিক করুন।

পেমেন্ট টি সম্পন্ন হয়ে গেলে HBUC এর পক্ষ থেকে একটি কনফার্মেশন মেসেজ পাবেন।

<+8809601001655

Dear Noor Afzal, We Received payment total 3000 taka via Bkash against SID (201XXXXXXX). Your current Due is 7805 taka. HBUC.

## ৪। পাসওয়ার্ড ভুলে গেলে যা করতে হবে

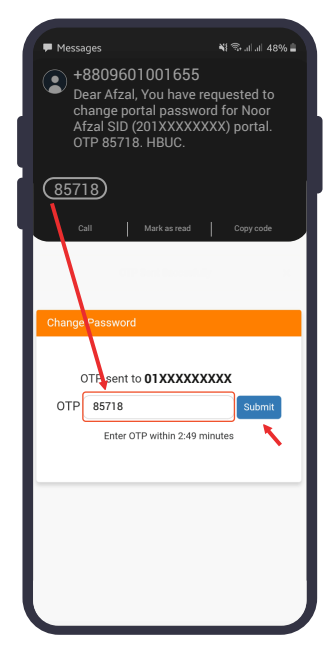

এসএমএসে প্রাপ্ত কোড টি OTP এর ঘরে বসিয়ে Submit লেখা বাটনে ক্লিক করুন।

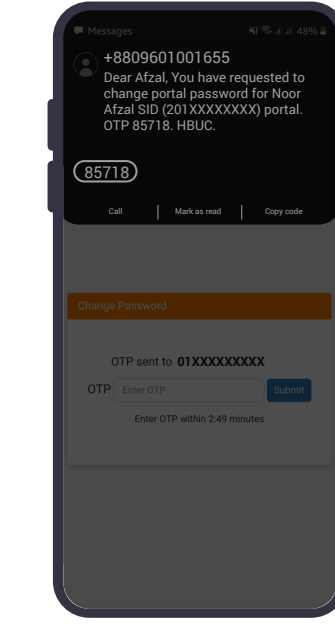

আপনার নম্বরে একটি কোড সেন্ড করা হবে যা নির্দিষ্ট সময়ের মধ্যে OTP এর ঘরে বসাতে হবে।

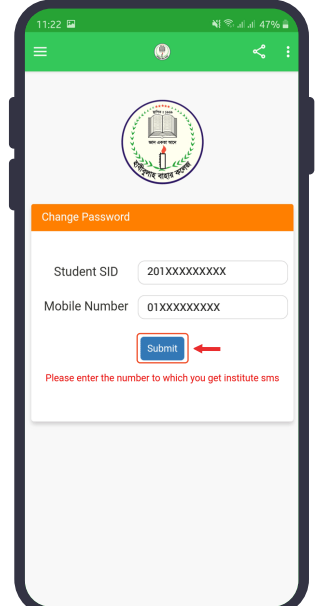

এবার ১২ সংখ্যার SID - টি (ex: 201XXXXXXXX) এবং যে নম্বরে প্রতিষ্ঠান থেকে এসএমএস যায় ওই নম্বর টি বসিয়ে Submit লেখা বাটনে ক্লিক করুন।

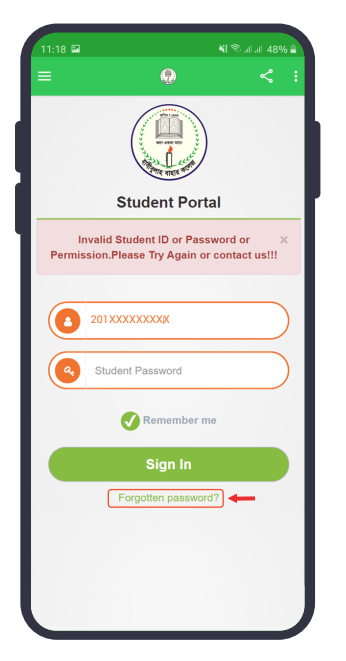

Password ভুলে গেলে Forgotten password? লেখা বাটনে ক্লিক করুন।

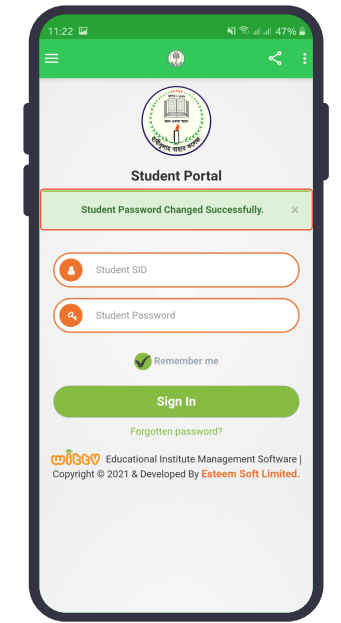

পাসওয়ার্ড টি সফলভাবে পরিবর্তিত হয়ে গেলে একটি সাকসেসফুল মেসেজ শো করবে।

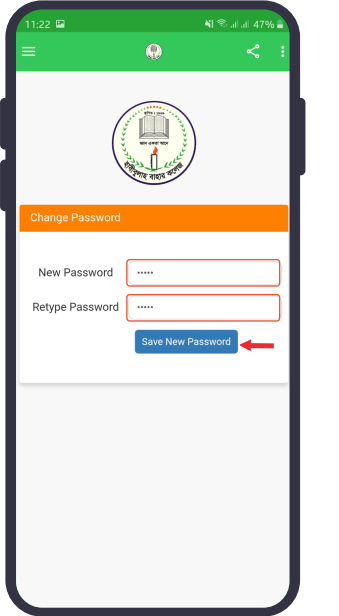

উল্লেখিত ঘর গুলোতে নতুন পাসওয়ার্ড টাইপ করে Save New Password লেখা বাটনে ক্লিক করুন।